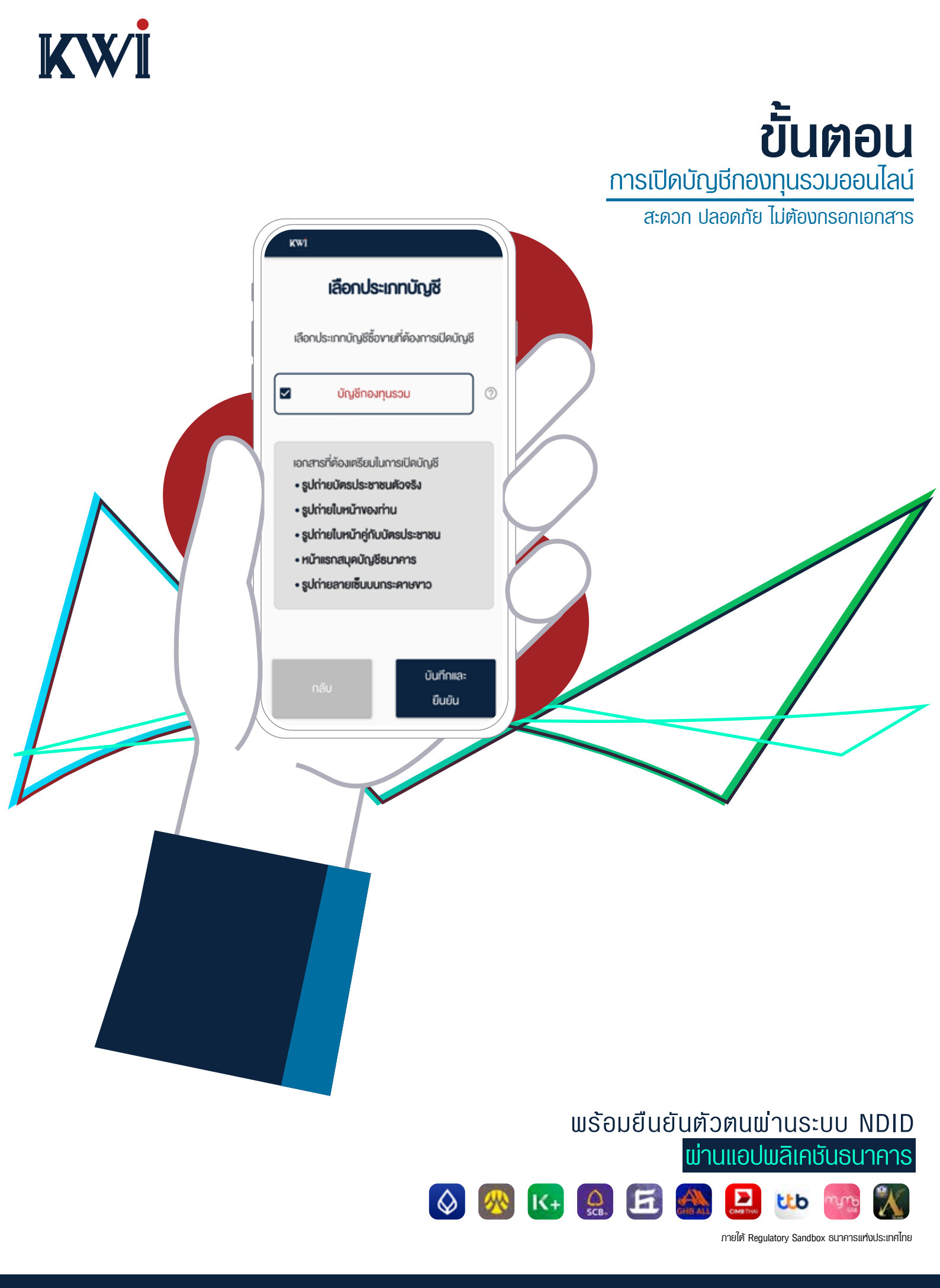

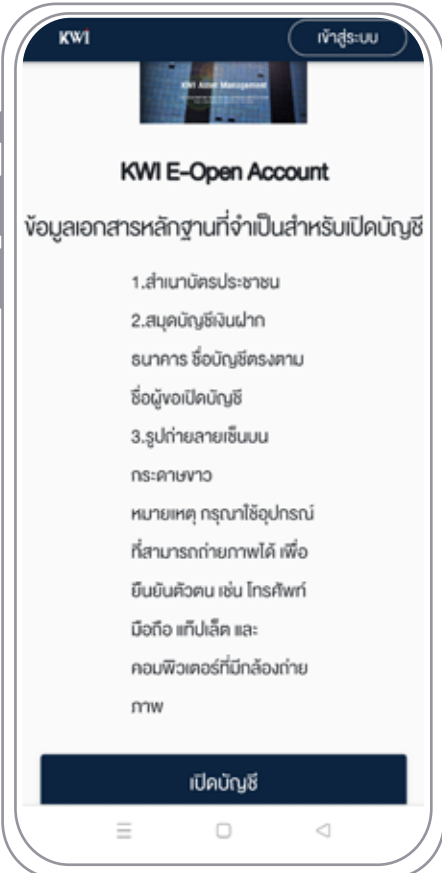

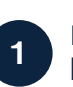

เข้าสู่ระบบเปิดบัญชีกองทุนรวม KWI E-Open Account และกด "เปิดบัญชี"

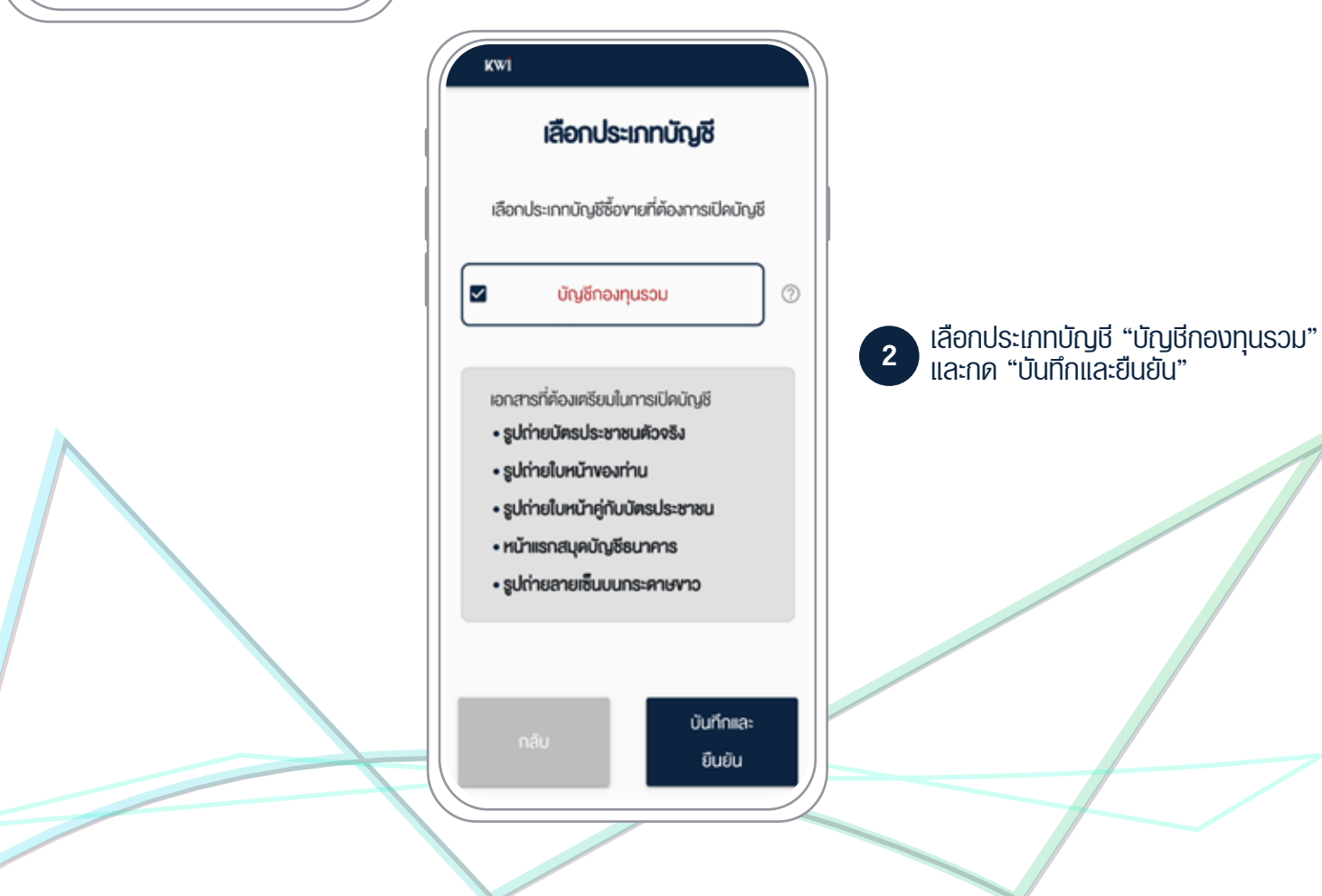

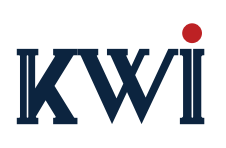

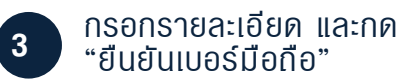

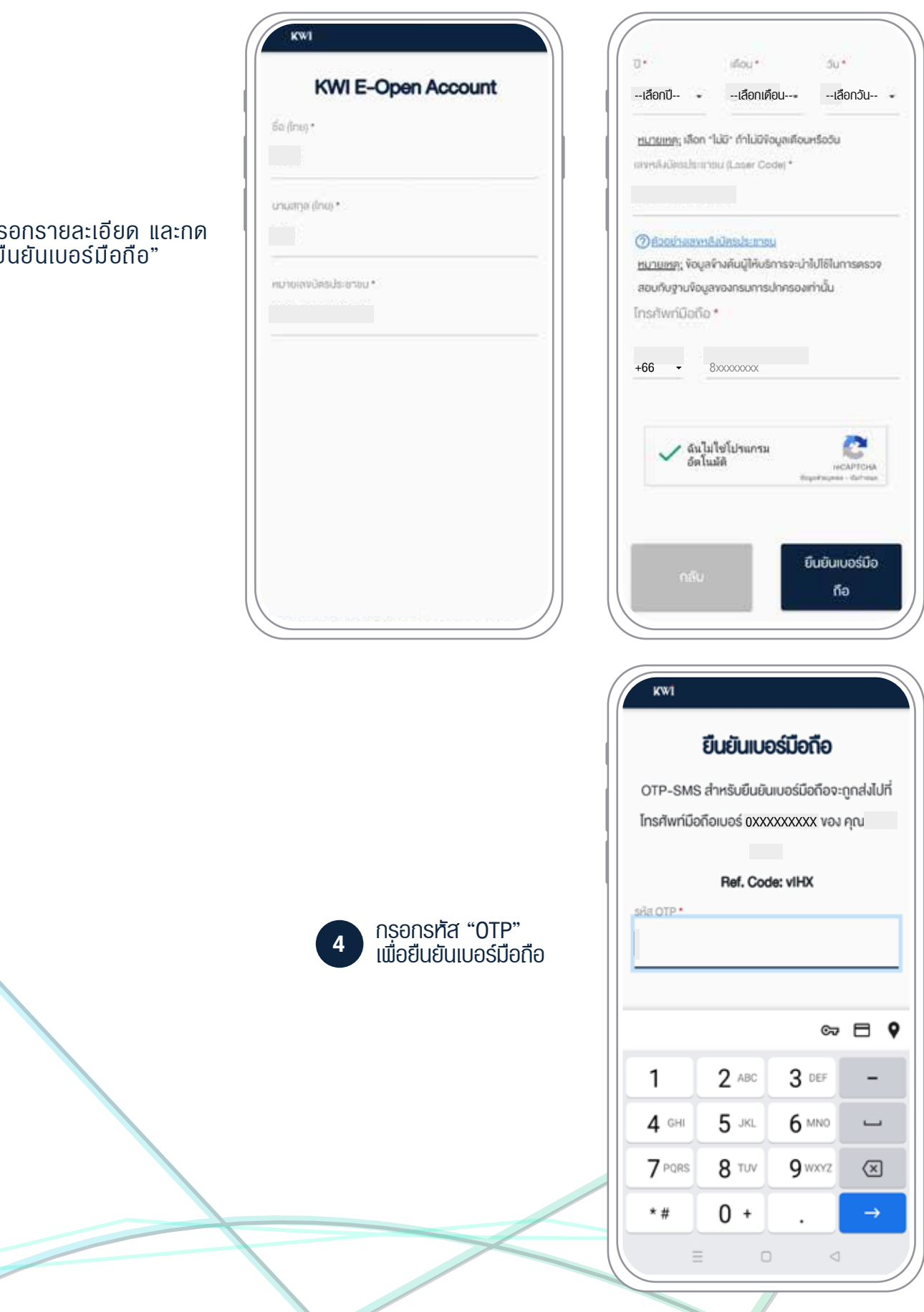

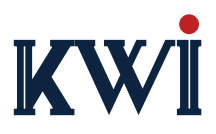

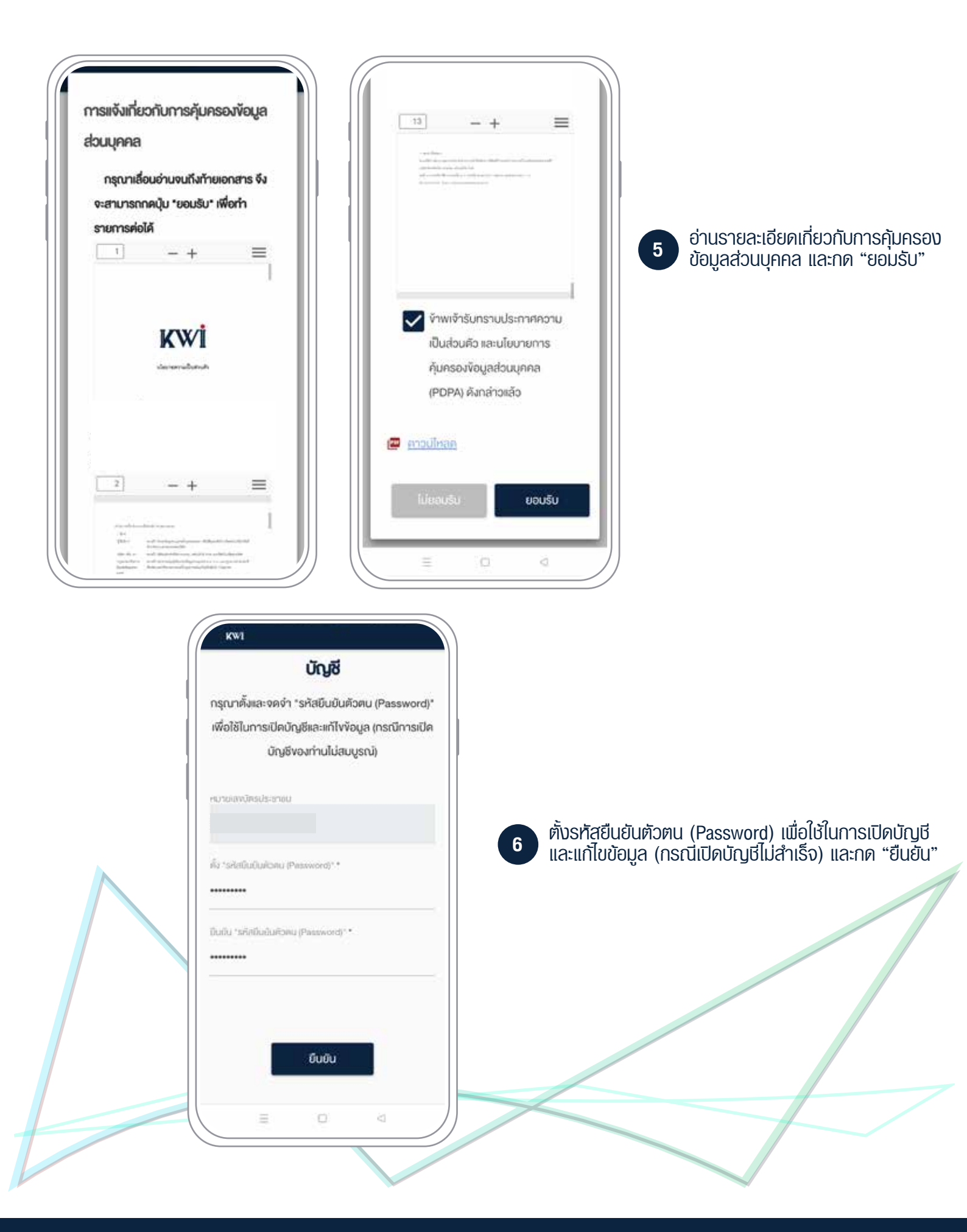

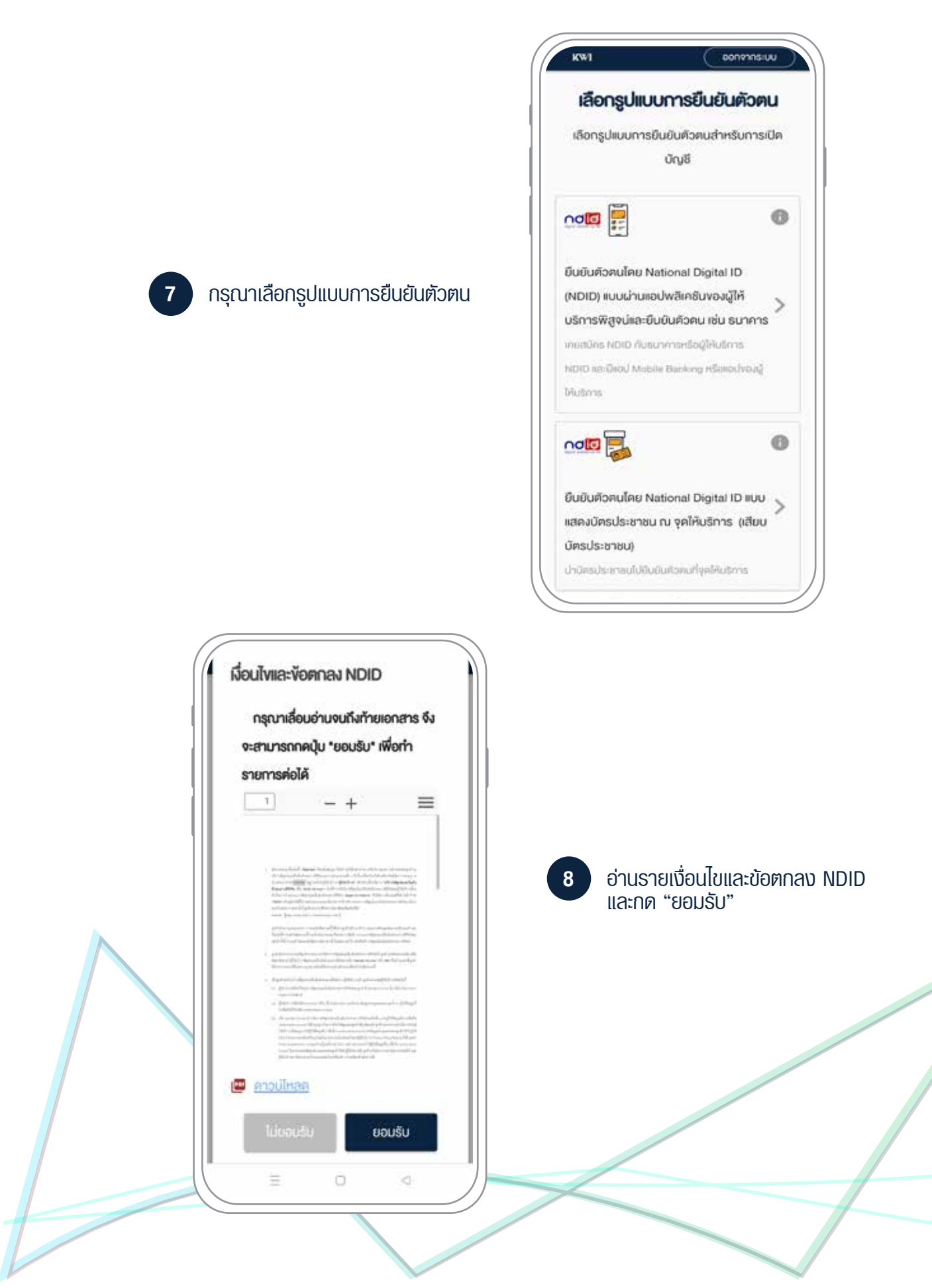

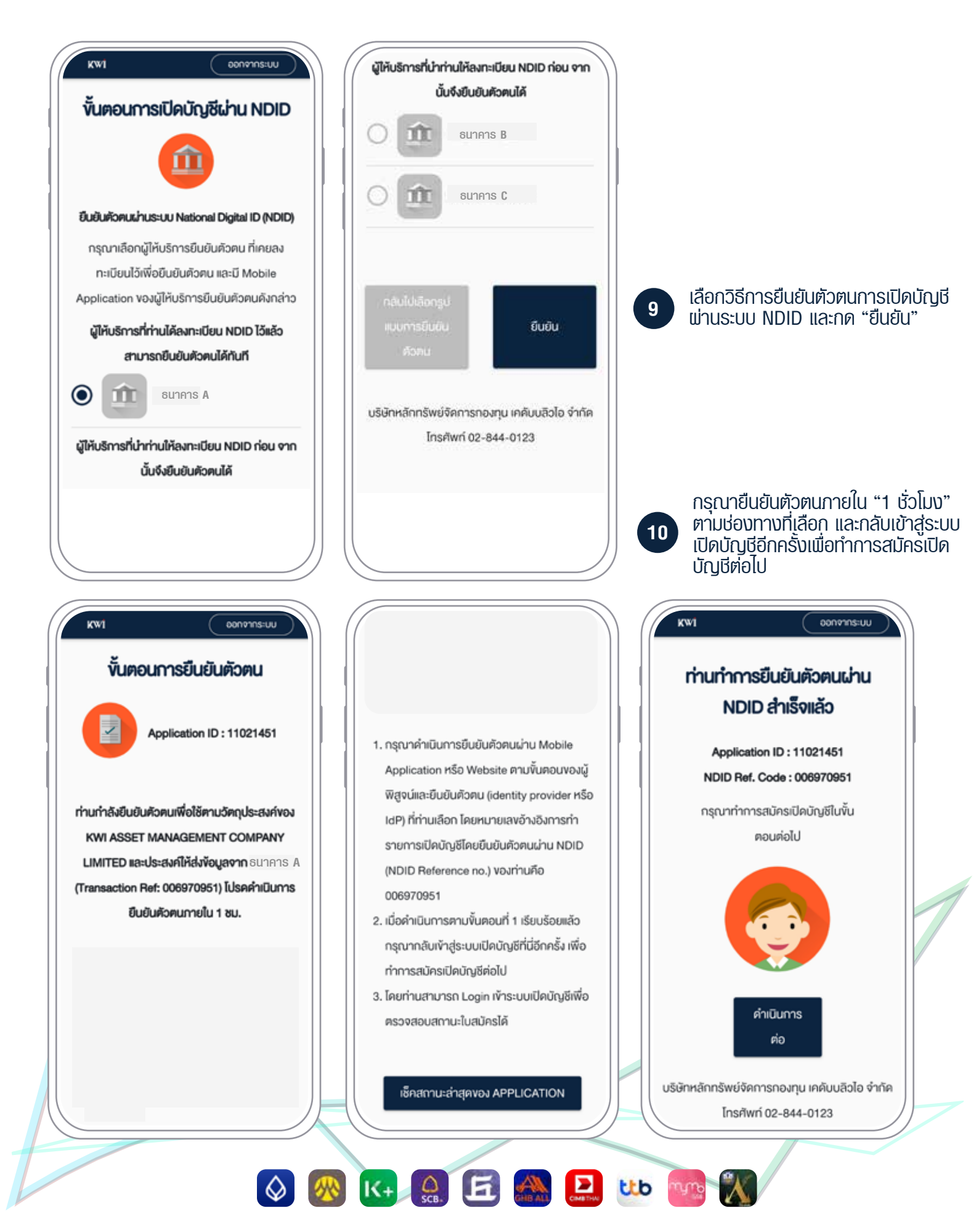

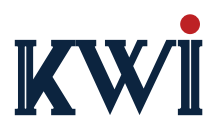

| KW1                                            | ออกจากระบบ                             |  |  |  |
|------------------------------------------------|----------------------------------------|--|--|--|
| ตรวจสอบคุณสมบัติก่อนเปิดบัญชี                  |                                        |  |  |  |
|                                                | ความเป็น/ไม่เป็นบุคคลอเมริกัน          |  |  |  |
| ~                                              | ท่านยืนยันว่าไม่ได้เป็นพลเมือง         |  |  |  |
| อเมริกัน ไม่ได้อาศัยอยู่ใน                     |                                        |  |  |  |
|                                                | สหรัฐอเมริกา และไม่ได้ถือบัตรประจำ     |  |  |  |
|                                                | ตัวผู้มีถิ่นที่อยู่ถาวรอย่างถูกต้องตาม |  |  |  |
|                                                | กฎหมายในสหรัฐอเมริกา (เช่น กรี         |  |  |  |
|                                                | นการ์ค) 🕕                              |  |  |  |
|                                                | บันทึกและไปต่อ                         |  |  |  |
| บริษัทหลักทรัพย์จัดการถองทุน เคคับบลิวไอ จำกัด |                                        |  |  |  |
| ไทรศัพท์ 02-844-0123                           |                                        |  |  |  |
| $\langle \rangle$                              |                                        |  |  |  |

11

ทำการตอบคำถาม เรื่องคุณสมบัติความเป็น/ไม่เป็นบุคคลอเมริกัน และกด "บันทึกและไปต่อ"

KWI oenons:uu 0 2 3 4 5 6 7 8 9 ข้อมูลส่วนตัว (Personal) สารวาทถ้าชื่อ • นางสาว So lines กรอกข้อมูลส่วนตัว ช่องทางการติดต่อ ที่อยู่สำหรับ ส่งเอกสาร ข้อมูลทางการเงิน และ ข้อมูลอื่นๆ ของผู้ขอเปิดบัญชี และกด "บันทึกและไปต่อ" 12 เงินมี นามสกุล (ก่อย) มาก tio (Garciul\* Meengern unuarya (Sangu) \* SITtesting Suillouthin Work 01/01/2542

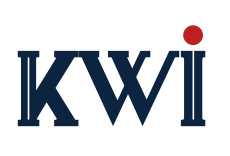

| 13 ทำการตอบคำถาม เรื่องข้อมูลแสดงตน<br>และกด "บันทึกและไปต่อ" | <ul> <li>เพีย</li> <li>เพื่อมูลแสคงตน</li> <li>พ้อมูลการลงทุน</li> <li>เจีตกุประสงค์การลงทุน (เลือกได้มากกว่า 1<br/>พ้อ) *</li> <li>เพื่อการลงทุน</li> <li>เพื่อการเกษียณ</li> <li>เพื่อสิทธิประโยชน์ทางภาษี</li> <li>เพื่อสิทธิประโยชน์ทางภาษี</li> <li>ฉึนๆ (โปรคระบุ)</li> </ul> | IIUUIIส์คงคน         ท่านเป็นผู้มีสภาพทางการเมืองหรือเป็น         เขาจิกในครอบครัวหรือเป็นผู้ไกลัชิคกับ         บุคคลผู้มีสภามทางการเมืองหรือไม่         ไช้         ไข้         ไข้         ไข้         ไข้         ไข้         ไข้         ไข้         ไข้         ไข้         ไข้         ไข้         ไข้         ไข้         ไข้         ไข้         เขาที่กาและไป         เขา         บริษัทหลักกรัพย์จัดการกองทุน เคดับบลิวไอ         เจ้ากัด โกรศัพท์ 02-844-0123                                                                                                    |
|---------------------------------------------------------------|----------------------------------------------------------------------------------------------------|----------------------------------------------------------------------------------------------------|
| KWI       OR OR OR OR OR OR OR OR OR OR OR OR OR O            | 14 กรอกรายละเอียด บัญชีธนาคาร<br>หรือ เงินปันพล                                                                                                    | มเมื่อรับเงินค่าขายคืนหน่วยลงทุน<br>การสมัครใช้บริการตัดบัญชีอัตโนมัติ<br>เปิดให้บริการตัดบัญชีอัตโนมัติ (ATS)<br><u>สำหรับบัญชี SCB เท่านั้น</u><br>(MUSICIANSOU ATS)<br>(Caluansou (ATS)<br>(Caluansou (Caluansou (Caluansou))<br>(Caluansou (Caluansou (Caluansou))<br>(Caluansou (Caluansou (Caluansou))<br>(Caluansou (Caluansou (Caluansou))<br>(Caluansou (Caluansou (Caluansou (Caluansou)))<br>(Caluansou (Caluansou (Caluansou (Caluansou)))<br>(Caluansou (Caluansou (Calu |

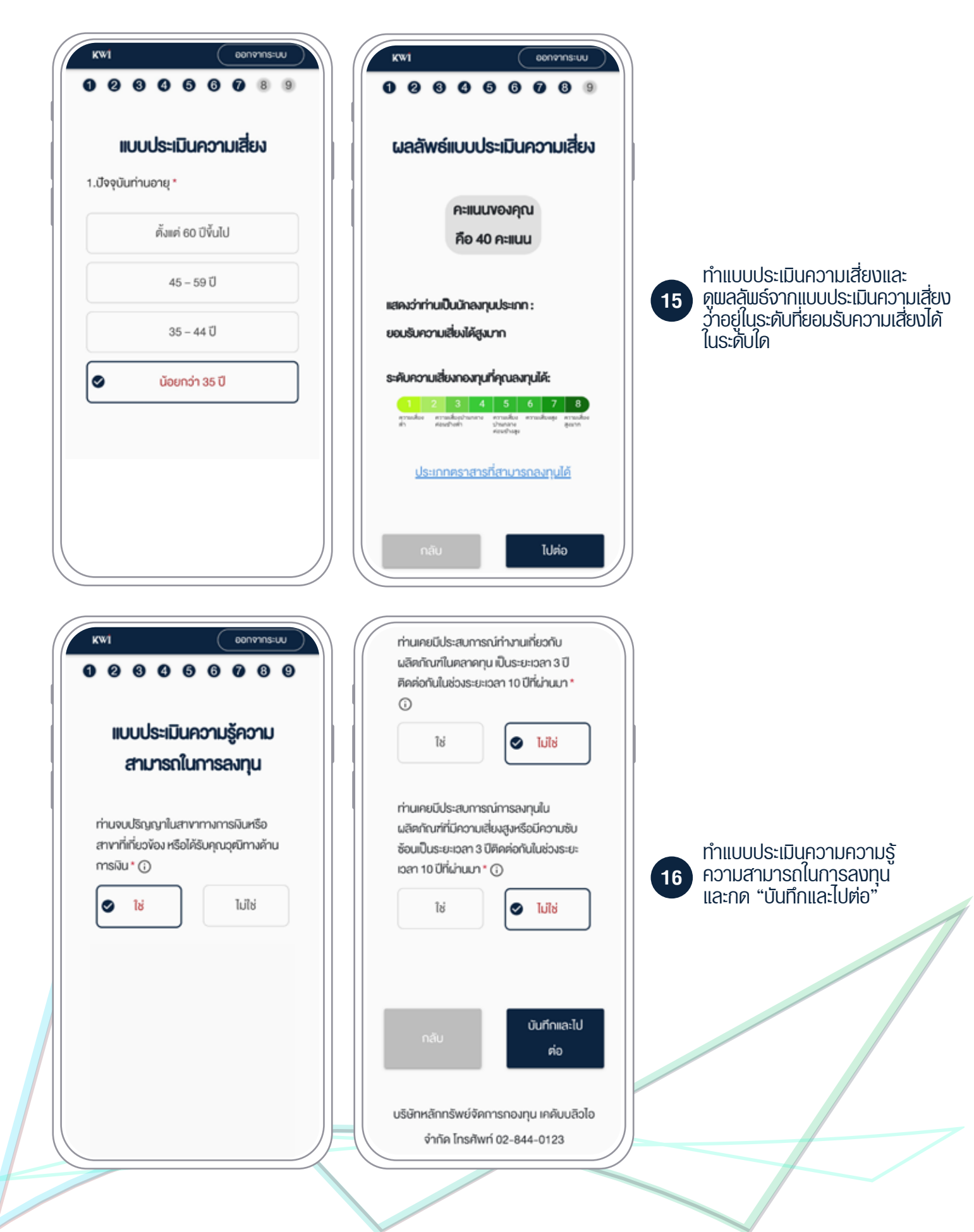

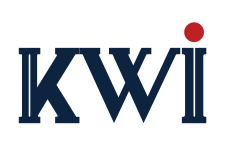

### KW1 ออกจากระบบ ง้อกำหนดและเงื่อนไข ไปรดอ่านและยอมรับข้อทำหนดและเงื่อนไข ค่อไปนี้ (กรุณาเสื่อนอ่านจนถึงท้ายเอกสาร) ง้อกำหนดและเงื่อนไขของการเปิดบัณชี ÷ นตรวม ค่ำเคือนแบบประเมินความเสี่ยง ÷ . ข้อตกลงสำหรับแบบแจ้งสถานะการเป็น ÷ . บุคคลอเมริกัน/ไม่เป็นบุคคลอเมริกัน เงื่อนไพเละข้อตกลงการใช้บริการตัด ÷ . บัณชีอิตโบบัติ แบบคำงอเปิดบัญชีกองทุนรวมผ่าน ٠ บริการ FundConnext กับบริษัทหลัก ทรัพย์จัดการกองทุน (บลจ.) - + =

### 17 อ่านและยอมรับข้อกำหนดและเงื่อนไข และกด "บันทึกและไปต่อ"

จำหาจำได้อ่านและตกลงยินชอนผูกพันตาม ง้อกำหนดและเงื่อนไขการใช้บริการตามที่ระบุ ไว้ข้างต้น

- จำพาจำรับรองและยืนยันว่า ข้อมูลและราย สะเอียดด่างๆ ที่จำพาจำได้ให้ไว้จ้างดันเป็น ข้อมูลของจ้าพาจำ และเป็นข้อมูลที่ถูกคือง ครบด้วนตามความเป็นจริงทุกประการ
- จำพงจำมิความเข้าใจ รับทราบ และตกลง ปฏิบัติตามสัญญาเงื่อนไงและข้อทำหนด กฏ หมาย กฎระเบียบที่เกี่ยวข้อง คลอดจน ประกาศหรือข้อบิงคับของคณะกรรมการ ก.ล.ศ. ตลาดหลักทรัพย์แห่งประเทศไทย บริษัท ตลาดสัญญาซื้อขายส่วงหน้า (ประเทศไทย) จำกัด นหาชน บริษัท สำนักหัก บัญชี (ประเทศไทย) จำกัด บริษัท ศูนย์รับ ฝากหลักทรัพย์ (ประเทศไทย) จำกัด คลอด จนหน่วยงามทำกับคูแลที่เที่ยวข้อง หรือของ บริษัทที่เกี่ยวข้อง ดิแล้ว

ง้าพเจ้าคกลงยินยอมให้บริษัทหลักทรัพย์ฯ

ทำการครวจสอน และเปิดเผยข้อมูลของ ข้าพเจ้าให้แก่คณะกรรมการทำกับหลัก ทรัพย์และคลาคหลักกรัพย์ คลาคสัญญาซื้องายส่วงหน้า (ประเทศไทย) จำกิด มหาชน บริษัท ส่ามักหักบัญชี (ประเทศไทย) จำกัด บริษัท ศูนย์รับฝากหลัก กรัพย์ (ประเทศไทย) จำกัด คลอดจนหน่วย งานทำกับคูลสที่เที่ยวข้อง หรือเป็นการเปิด แมยตามที่กฎหมายกำหนค **ย่อ** 

#### iâu

บันทึกและไปต่อ

มริษัทหลักทรัพย์จัดการทองทุน เคดีบบสิวไอ จำกัด โทรศัพท์ 02-844-0123

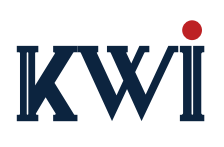

18 ศึกษาตัวอย่าง และถ่ายรูปตามที่กำหนด

| หพา<br>อาจะเปิดบ้านชื่ง                                                                                                    | ตัวอย่างรูปก่ายบัตรประชาชนตัว                                                                                                    | ×<br>ตัวอย่างรูปถ่ายใบหน้างองท่าน                   |
|----------------------------------------------------------------------------------------------------|----------------------------------------------------------------------------------------------------|-----------------------------------------------------|
| This offergo                                                                                                    | V50                                                                                                    |                                                     |
| กรุณากคดูตัวอย่างก่อนคำเนินการ เพื่อให้ได้ภาพที                                                                                 |                                                                                                    |                                                     |
| ถูกคอง                                                                                                    |                                                                                                    |                                                     |
| แนะนา: การกายภาพควรเชงานผานเทรศพทมอกอ                                                                                           | The second second secon |                                                     |
| บัตรประจำคัวประชาชนอาจปรากฏข้อมูลส่วนบุคคลที่มีความ                                                                             |                                                                                                    |                                                     |
| อ่อนใหว เช่น ศาสนา หมู่เลือด ซึ่งเป็นข้อมูลที่ไม่จำเป็นต่อการเปิด<br>บัณชีเละบริษัทไม่มีความประสงค์ที่จะกับข้อมูลส่วนบุคคลที่มี |                                                                                                    |                                                     |
| ความช่อนไหวดังกล่าว ดังนั้น กรุณาปกปิดข้อมูลส่วนบุคคลที่มี                                                                      | ©                                                                                                    | <ul> <li>ถ่ายให้เห็นใบหน้าชัดเจน หน้าตรง</li> </ul> |
| ความอ่อนไหวดังกล่าว (ถ้ามี) ก่อนการถ่ายกาพหรืออัพไหลด<br>ออมาไละ ไล ส่วสัยไข โดงหมา ซึ่งให้และสารีที่ไม่ได้ส่วนในออมาที่อ       |                                                                                                    | ໄມ່ຍັ້ນ                                             |
| ทาพบครบระจาควบระชาชน กงนเนทรณาแมเคคาเนนการเพช<br>ปกปัคจัยมูลส่วนบุคคลที่มีความช่อนไหวคังกล่าว จะกือว่าท่านได้                   | <ul> <li>ถ่ายรูปมัครประชาชนตัวจริงให้อยู่</li> </ul>                                                                                                    | <ul> <li>ไม่ใส่แว่นกันแคค ไม่สวมหมวก</li> </ul>     |
| ให้ความยืนขอนให้บริษัทประมวลผลข้อมูลส่วนบุคคลที่มีความ                                                                          | ในกรอบที่กำหนด                                                                                                    | ยกเว้นเครื่องแต่งกายทางศาสนา                        |
| อ่อนใหวดิงกล่าวตามนโยบายคุ้มครองข้อมูลส่วนบุคคลของ<br>แห้งใกะเร็ก                                                               | <ul> <li>ถ่ายรูปบัตรให้คมชิดและเห็นราย</li> </ul>                                                                                                    | และสามารถสวมแว่นสายตาได้แต่                         |
|                                                                                                    | ละเอียดทั้งหมดครบถ้วนชัดเจน                                                                                                    | ต้องให้เห็นควงตาชัดเจน                              |
| รูปถ่ายบัตรประชาชนตัวจริง *                                                                                                    | <ul> <li>ความละเอียดของกาพต้องไม่น้อย</li> </ul>                                                                                                    | <ul> <li>ความละเอียดของภาพต้องไม่น้อย</li> </ul>    |
| wrnach 🖸                                                                                                    | กว่า 1280x720 หรือ 1080x1080                                                                                                    | กว่า 1280x720 หรือ 1080x1080                        |
| (2) คืออย่าง รองสังไฟล์ Jose อาส. อน                                                                                            |                                                                                                    |                                                     |
| ได้งนายไม่เติม 5 MB                                                                                                    | ເອີ ດຳນດາພ                                                                                                    | 🖸 ກ່າຍການ                                           |
|                                                                                                    |                                                                                                    |                                                     |
|                                                                                                    |                                                                                                    |                                                     |
|                                                                                                    |                                                                                                    |                                                     |
| ตัวอย่างรูปถ่ายใบหน้าคู่กับบัตร                                                                                                 | (( ×))                                                                                                    | (( ×                                                |
| ประชาชน                                                                                                    | ตัวอย่างหน้าแรกสมุดบัญชี                                                                                                    | ตัวอย่างรูปถ่ายลายเซ็นบน                            |
|                                                                                                    | ธนาคาร                                                                                                    | กระดาษงาว                                           |
|                                                                                                    |                                                                                                    |                                                     |
|                                                                                                    | 28 87                                                                                                    |                                                     |
|                                                                                                    | E C                                                                                                    |                                                     |
|                                                                                                    | 100-<br>10 fau                                                                                                    | 6 mm                                                |
|                                                                                                    | 0-0000<br>5 Knurn                                                                                                    |                                                     |
| <ul> <li>ถ่ายให้เห็นใบหน้าชัดเจน หน้าตรง</li> </ul>                                                                             | PA PA                                                                                                    |                                                     |
| ไม่ยิ้ม                                                                                                    | ANK .                                                                                                    |                                                     |
| <ul> <li>ไม่ไส่แว่นกันแคค ไม่สวมหมวก</li> </ul>                                                                                 |                                                                                                    | <ul> <li>เซ็นลายเซ็นในกระคาษสีงาวล้วน</li> </ul>    |
| ยกเวนเครองแคงกายทางศาสนา                                                                                                    |                                                                                                    | <ul> <li>ใช้ปากกาหมึกสีน้ำเงินในการเซ็น</li> </ul>  |
| และสามารถสวบแวบสายตาเดแต<br>ต้องให้เห็น co หางข้อเอน                                                                            |                                                                                                    | <ul> <li>ถ่ายให้ลายเซ็นชัดเจน</li> </ul>            |
| <ul> <li>ต้องให้เห็นรายอะเอียดในมัตรอยน</li> </ul>                                                                              | <ul> <li>ถ่ายรูปเอกสารให้อยู่ในกรอบที่</li> </ul>                                                                                                    |                                                     |
| - ของเททานรายสะเออขแบบพระกรบ<br>ถ้วน                                                                                            | กำหนด                                                                                                    |                                                     |
| <ul> <li>ความละเอียดของภาพต้องไม่มีอย</li> </ul>                                                                                | <ul> <li>ถ่ายรูปเอกสารให้คมชัดและเห็นราย</li> </ul>                                                                                                    | 💿 ถ่ายภาพ                                           |
| กว่า 1280x720 หรือ 1080x1080                                                                                                    | ละเอียดทั้งหมดครบถ้วนชัดเจน                                                                                                    |                                                     |
|                                                                                                    |                                                                                                    |                                                     |
| 、                                                                                                    |                                                                                                    | S nationalIdCard.jpg                                |

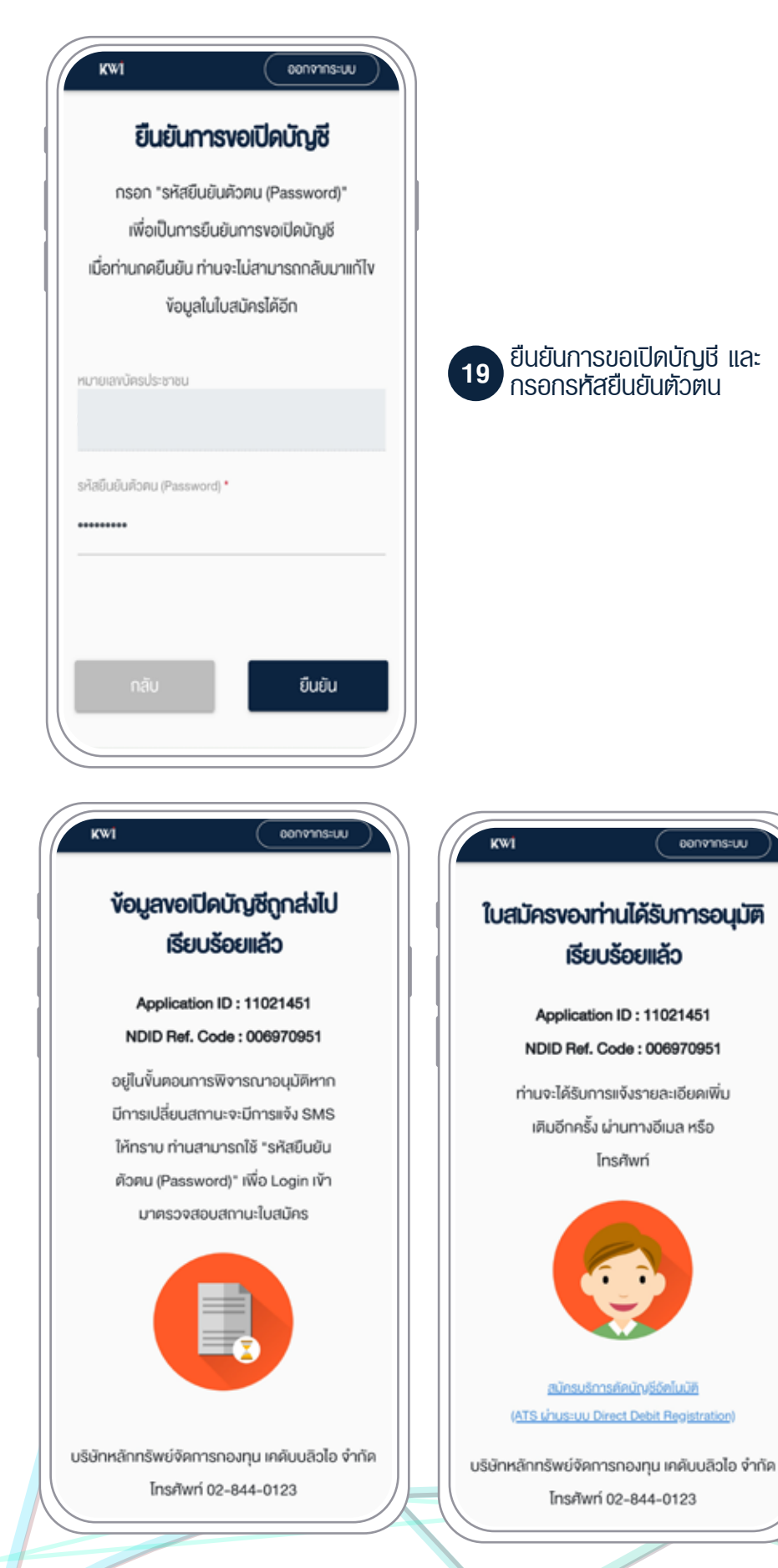

ข้อมูลจะถูกส่งกลับมายัง บลจ. เคดับบลิวไอ เพื่อพิจารณาอนุมัติ และจะมีการแจ้ง SMS ให้ทราบเมื่อมีการเปลี่ยนแปลงสถานะ หรือ สามารถใช้รหัสยืนยันตัวตน (Password) เพื่อ Login เข้ามาตรวจสอบสถานะใบสมัคร